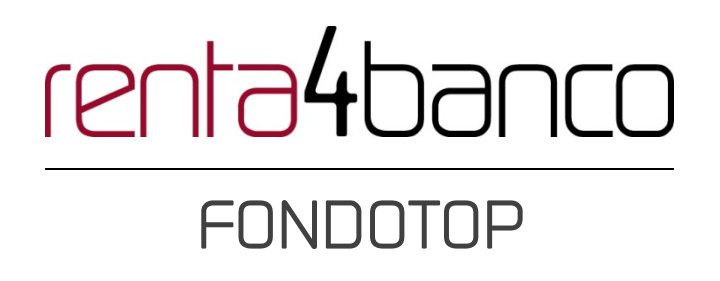

# MI CARTERA DE FONDOS

Versión 27.06.2016

# GUÍA DE USO **Mi Cartera**

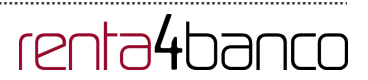

## Tabla de contenido

| Tabla de contenido                          | 2 |
|---------------------------------------------|---|
| Nueva sección Mi Cartera de fondos          | 3 |
| Acceso a alertas de fondos                  | 3 |
| Plusvalías / minusvalías fiscales de fondos | 4 |
| Informe de cartera de fondos (PDF)          | 5 |
| Información de los fondos en cartera        | 5 |
| Vista personalizada                         | 6 |

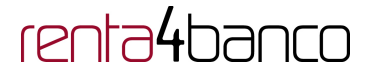

### Nueva sección Mi Cartera de fondos

En la sección fondotop de Renta 4 Banco podemos consultar los principales datos de los fondos que tenemos en cartera. La información se presenta con el mismo formato que en el resto de apartados de la sección fondotop para que sea más cómodo y fácil su seguimiento.

| Mi Cartera                                                                | Carteras | de segumient        | to                    | Carteras m                       | odelo                                | Com                          | parar carteras     |  |  |
|---------------------------------------------------------------------------|----------|---------------------|-----------------------|----------------------------------|--------------------------------------|------------------------------|--------------------|--|--|
|                                                                           |          |                     |                       |                                  |                                      |                              |                    |  |  |
| i                                                                         | 00.10    |                     |                       |                                  |                                      |                              | 210500151          |  |  |
| ima Conexion: 24/06/2016 13                                               | 3:09:10  |                     |                       |                                  |                                      |                              | 24/06/2016 1       |  |  |
|                                                                           |          |                     | 🖄 Alerta d            | le Fondos Plu                    | isvalia Fiscal                       | Informe de ca                | rtera de Fondos (P |  |  |
| Cartera B                                                                 | ásico Re | ntabilidad          | Ratios Rar            | nking Genera                     | l Personal                           | izada                        | ± = M              |  |  |
|                                                                           | ∧ Divisa | Partic.             | Valor Liq.            | Patrimonio                       | Peso                                 | Beneficio                    | Rentabilidad       |  |  |
| Nombre                                                                    |          |                     |                       |                                  |                                      |                              |                    |  |  |
| Nombre<br>Mixto                                                           |          |                     |                       | 10,04                            | 49,95%                               | 0,04                         |                    |  |  |
| Nombre<br>Mixto<br>Renta 4 Pegasus Fi                                     | EUR      | 0,661578            | 15,175656             | 10,04                            | 49,95%<br>49,95%                     | 0,04                         | 0,40%              |  |  |
| Nombre<br>Mixto<br>Renta 4 Pegasus Fi<br>Renta Variable                   | EUR      | 0,661578            | 15,175656             | 10,04<br>10,04<br>10,06          | 49,95%<br>49,95%<br>50,05%           | 0,04<br>0,04<br>0,06         | 0,40%              |  |  |
| Nombre<br>Mixto<br>Renta 4 Pegasus Fi<br>Renta Variable<br>Renta 4 Usa Fi | EUR      | 0,661578<br>2,64508 | 15,175656<br>3,803911 | 10,04<br>10,04<br>10,06<br>10,06 | 49,95%<br>49,95%<br>50,05%<br>50,05% | 0,04<br>0,04<br>0,06<br>0,06 | 0,40%              |  |  |

### Acceso a alertas de fondos

Desde el apartado Mi Cartera, encontramos el acceso directo a las alertas de fondos que nos permiten recibir un aviso por email o por SMS cuando el fondo que elijamos suba o baje un determinado porcentaje o registre una variación en euros que hayamos fijado previamente.

| Ejecución                                      | Medio de envío |
|------------------------------------------------|----------------|
| ACTIVAR/DESACTIVAR TODAS LAS ALERTAS DE FONDOS | ○*SMS ○ E-mail |
|                                                | Modificar      |

Para configurar las alertas en primer lugar hay que activarlas seleccionando el medio de envío y luego pulsando en modificar. Si se desactiva la casilla y se pulsa modificar, se eliminarán todas las alertas que hubiera configuradas.

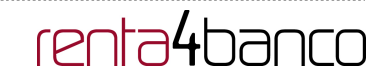

Una vez que las alertas estén activas se mostrará la opción para añadir una nueva alerta. Se pueden configurar hasta 20 alertas diferentes.

| Añadir r | nueva | alerta | + |
|----------|-------|--------|---|
|----------|-------|--------|---|

Pantalla de configuración de una nueva alerta.

| Configuración Alerta Fondo 3 |                                                                          |  |  |  |  |  |  |  |
|------------------------------|--------------------------------------------------------------------------|--|--|--|--|--|--|--|
| Fondo:                       | Buscar fondo destino Ficha                                               |  |  |  |  |  |  |  |
| Variación:                   | Utilice el signo - si desea indicar un descenso en el valor liquidativo. |  |  |  |  |  |  |  |
| Sobre:                       | <ul> <li>Último valor liquidativo</li> <li>Valor liquidativo:</li> </ul> |  |  |  |  |  |  |  |
|                              | Guardar alerta Cancelar                                                  |  |  |  |  |  |  |  |

### Plusvalías / minusvalías fiscales de fondos

Desde Mi Cartera se puede acceder con un solo clic al informe de plusvalías fiscales de los fondos en cartera. Además se puede ver la retención estimada que se practicaría teniendo en cuenta el último valor liquidativo del fondo que se ha publicado.

#### PLUSVALÍAS/MINUSVALÍAS FISCALES DE FONDOS

| Última Conexión: 24/06/2016 15:32:21 2406/20 |             |                 |                  |         |                  |                        |                  |   |  |  |
|----------------------------------------------|-------------|-----------------|------------------|---------|------------------|------------------------|------------------|---|--|--|
| FONDO                                        | NUM PARTIC. | FECHA<br>COMPRA | ÚLTIMO<br>PRECIO | IMPORTE | IMPORTE<br>VENTA | RET<br>PLUSVALÍA<br>ES | ención<br>Timada |   |  |  |
| RENTA 4 USA FI                               | 2,645080    |                 | 23/06/2016       | 10,00   | 10,06            | 0,06                   | 0,01             | 6 |  |  |
|                                              | 2,645080    | 20/06/2016      |                  | 10,00   | 10,06            | 0,06                   |                  |   |  |  |
| RENTA 4 PEGASUS<br>FI                        | 0,661578    |                 | 23/06/2016       | 10,00   | 10,04            | 0,04                   | 0,01             | 6 |  |  |
|                                              | 0,661578    | 17/06/2016      |                  | 10,00   | 10,04            | 0,04                   |                  |   |  |  |
| Valoración Total Fondo                       | os:         |                 |                  | 20,00   | 20,10            | 0,10                   |                  |   |  |  |

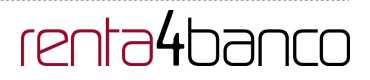

### Informe de cartera de fondos (PDF)

Gracias al Portfolio X-Ray de Morningstar podrá obtener información detallada y completa de una cartera de fondos en su conjunto. La mayoría de inversores tienen, en efecto, una idea más o menos precisa de cómo está invertido cada uno de los fondos que posee, pero no suelen hacerse una imagen del conjunto de la cartera. Por ejemplo, si ha invertido en fondo sectorial, un fondo invertido en acciones de la zona euro y un fondo global, esta herramienta le dará una imagen de la repartición regional, sectorial y por estilos de tu cartera. Los datos que se muestran en la radiografía de las carteras se actualizan mensualmente.

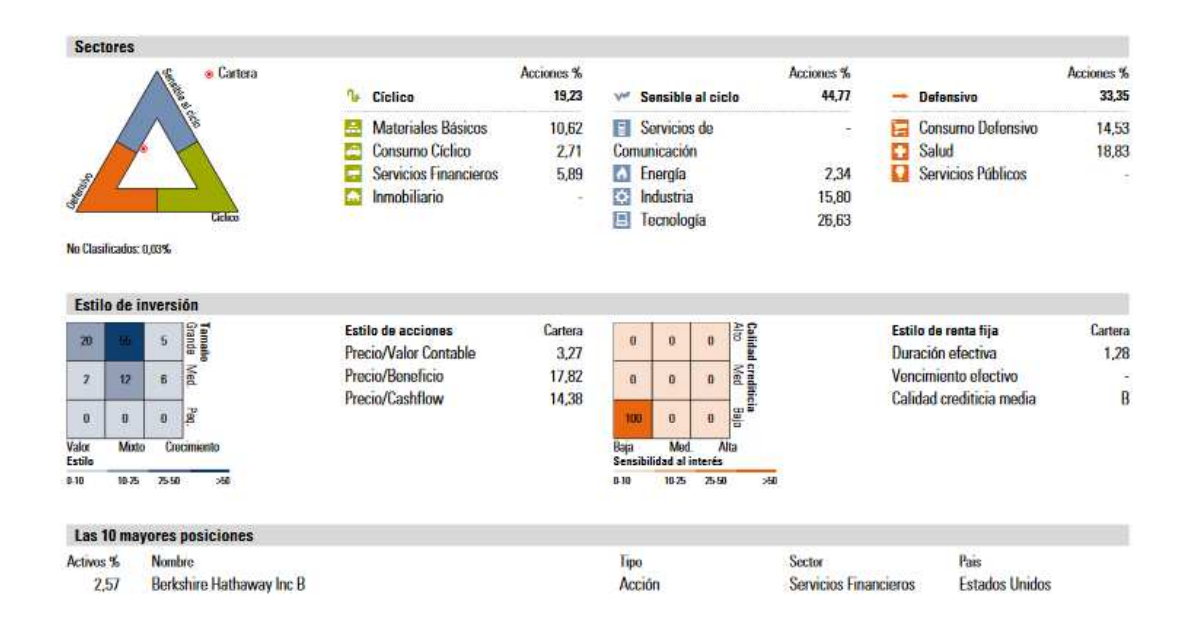

## Información de los fondos en cartera

La información de los fondos se presenta de la misma forma que en el resto de listados de fondos para poder ver las características de un vistazo. Desde los listados se puede seleccionar el fondo para añadirlo al comparador, ir a operativa pulsando en el carrito, ver la minificha posando el cursor sobre el nombre del fondo o acceder a la ficha pulsando en el nombre.

|                                                                                                    |                                 |            |                                                                | ( 🗇 AI                   | lerta de Fondos            | Plusvalia Fiscal                        |          | forme de cart | era de Fondos (P                                                                                  | DF) |
|----------------------------------------------------------------------------------------------------|---------------------------------|------------|----------------------------------------------------------------|--------------------------|----------------------------|-----------------------------------------|----------|---------------|---------------------------------------------------------------------------------------------------|-----|
| Cartera                                                                                                    | Básico                          | Rentabi    | lidad F                                                        | Ratios                   | Ranking G                  | eneral Perso                            | naliza   | da 🍄          |                                                                                                   |     |
|                                                                                                    |                                 |            |                                                                |                          | Rentabilidad               | Ratios a 1 año                          | -        |               |                                                                                                   |     |
| Nombre                                                                                                    | ^ 3 me                          | ses        | F.Valor                                                        | V.Liq.                   | 1 año                      | Ratio Sha                               | rpe 🎯    | Hora Corte    | Inv.Min.<br>Sucesivas                                                                             |     |
| Renta 4 Pegasus                                                                                            | Fi                              |            | 8                                                              | 15,176                   | 1,89%                      |                                         | 0,46     | 17:00         | 10                                                                                                | •   |
| 15,175656 €                                                                                                |                                 | RNT        | B. 6 MESES                                                     | 3.804                    | 6.38%                      |                                         | 0.40     | 14:30         |                                                                                                   |     |
| ES0173321003                                                                                               |                                 |            | ****                                                           |                          |                            |                                         |          |               |                                                                                                   |     |
| ES0173321003<br>Mixtos Defensivos                                                                          | EUR                             | 5          | *****<br>FECHA VALOR<br>USCR. REEMB                            |                          |                            |                                         |          |               |                                                                                                   |     |
| Mixtos Defensivos<br>Moderado Mixto                                                                        | e EUR                           | 5          | *****                                                          |                          |                            |                                         |          |               |                                                                                                   |     |
| Mixtos Defensivos<br>Moderado Mixto<br>3 meses <b>6 meses</b>                                              | EUR<br>O<br>1 año 3 a           | ños 5 añ   | *****<br>FECHA VALOR<br>USCR. REEMB<br>0 D 1 D<br>0 S 2<br>0 S |                          |                            |                                         |          |               | Gestoras                                                                                          |     |
| Mixtos Defensivos<br>Moderado Mixto<br>3 meses 6 meses                                                     | EUR<br>o<br>1 año 3 a           | ños   5 añ | ******<br>FECHA VALOR<br>USCR. REEMB<br>0 D 1 D<br>0 S         |                          |                            |                                         |          |               | Gestoras                                                                                          | ET  |
| Mixtos Defensivos<br>Moderado Mixto<br>3 meses 6 meses                                                     | EUR<br>o<br>1 año 3 a           | ños 5 añ   | ******<br>FECHA VALOR<br>USCR. REEMB<br>0 D 1 D<br>0S          | s en                     | Más rental                 | bles ajustado a r                       | riesgo a | a 12          | Gestoras<br>DEUTSCHE ASS<br>ABANTE GLOBA                                                          | ET  |
| ES0173321003<br>Mixtos Defensivos<br>ModerAdo Mixto<br>3 meses 6 meses                                     | EUR<br>o<br>1 año   3 a         | ños 5 añ   | *****                                                          | s en                     | Más rental                 | bles ajustado a r<br>meses              | iesgo a  | a 12          | Gestoras<br>DEUTSCHE ASS<br>ABANTE GLOBA<br>ABERDEEN                                              | ET  |
| ESG173321003<br>Mixtos Defensivos<br>MODERADO MIXTO<br>3 meses <b>6 meses</b>                              | EUR<br>o<br>1 año 3 a           | ños 5 añ   | *****                                                          | s en                     | Más rental                 | bles ajustado a r<br>meses              | iesgo a  | a 12          | Gestoras<br>DEUTSCHE ASS<br>ABANTE GLOBA<br>ABERDEEN<br>ACATIS                                    | ET  |
| ES0173321003<br>Mixtos Defensivos<br>MODERADO MIXTO<br>3 meses 6 meses                                     | EUR<br>o<br>1 año 3 a           | ños 5 añ   |                                                                | s en                     | Más rental                 | bles ajustado a r<br>meses<br><b>ta</b> | iesgo a  | a 12          | Gestoras<br>DEUTSCHE ASS<br>ABANTE GLOBA<br>ABERDEEN<br>ACATIS<br>ADEPA                           | ET  |
| ESOT73321003<br>Mixtos Defensivos<br>(KODEFADO) MIXT<br>3 meses G meses<br>23/12/2015 HASTA 22/00          | EUR<br>o<br>1 año 3 a           | ños 5 añ   |                                                                | s en<br>Jeneral          | Más rental                 | bles ajustado a r<br>meses<br>da        | iesgo a  | a 12          | Gestoras<br>DEUTSCHE ASS<br>ABANTE GLOBA<br>ABERDEEN<br>ACATIS<br>ADEPA<br>ALKEN                  | ET  |
| Esof73321003<br>Mixtos Defensivos<br>ModErAdo Muttr<br>3 meses 6 meses<br>23/12/2015 HASTA 22/00<br>Mitamo | EUR<br>o<br>1 año 3 a<br>5/2016 | ños 5 añ   | ****                                                           | s en<br>Feneral<br>Ranki | Más rental<br>Personalizad | bles ajustado a meses<br>da             | iesgo a  | a 12          | Gestoras<br>DEUTSCHE ASS<br>ABANTE GLOBA<br>ABERDEEN<br>ACATIS<br>ADEPA<br>ALLKEN<br>ALLIANCEBERM | ET  |

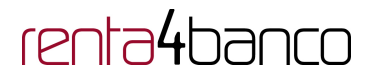

### Vista personalizada

Para los fondos en cartera también se aplica la vista personalizada que permite seleccionar las columnas de la tabla que más nos interesan para poder verlas en una sola pantalla.

|   |                    |    |          |            | ( 🕅 A  | lerta de Fondos | Plusvali | a Fiscal Confi | gurar columna | as Fondos (P          | 9F) |
|---|--------------------|----|----------|------------|--------|-----------------|----------|----------------|---------------|-----------------------|-----|
| 1 | Cartera            | Bá | sico Ren | tabilidad  | Ratios | Ranking (       | General  | Personaliza    | da 🌣          | 1                     |     |
|   |                    |    |          |            |        | Rentabilidad    | Ratios a | 1 año 💌        |               |                       |     |
|   | Nombre             | ^  | 3 meses  | F.Valor    | V.Liq. | 1 año           | Ra       | tio Sharpe 😜   | Hora Corte    | Inv.Min.<br>Sucesivas |     |
| þ | Renta 4 Pegasus Fi | 1  | ~        | 23/06/2016 | 15,176 | 1,89%           |          | 0,46           | 17:00         | 10                    | C   |
|   | Renta 4 Usa Fi     | -  | m        | 23/06/2016 | 3.804  | 6.38%           |          | 0.40           | 14:30         |                       | e   |

Para configurar las columnas de la vista personalizada hay que pulsar en el icono que hay a la derecha de la columna Personalizada. A continuación se mostrará una ventana emergente con todas las columnas que se pueden añadir, mover o eliminar.

|    | Rentabilidad | Comisiones | Patrimonio bajo gestión | versión Mínima | sificación           | erativos                   | Datos Op   | ción Básica      | Informac    |  |  |  |
|----|--------------|------------|-------------------------|----------------|----------------------|----------------------------|------------|------------------|-------------|--|--|--|
|    |              |            |                         |                | Categoria            | Rentabil                   | orningstar | Ranking Mo       | Ratios      |  |  |  |
| 06 | 0            | e.         | Gráfico últimos 3 meses | <b>^</b>       |                      | ón Bási                    | formaci    | In               |             |  |  |  |
| OC | G            |            | Fecha Valor Liquidativo | 0 = =          | Código ISIN 📀 Divisa |                            |            | Código ISIN 😯 Di |             |  |  |  |
| 00 | G            |            | Valor Liquidativo       |                |                      | Gestor                     | Gestora 😏  |                  |             |  |  |  |
| 00 | G            |            | Rentab. 1 año           | 0              | able                 | IRPF Tras                  |            |                  |             |  |  |  |
| 00 | 0            |            | Ratio Sharpe            | 0              | io                   | Num. Partícipes 📀 Fecha de |            |                  |             |  |  |  |
| 00 | 0            |            | Hora de corte           |                |                      |                            | ión 📀      | ción/Distribuci  | Acumulad    |  |  |  |
| 00 | 0            | vas        | Inversión Mínima Suces  |                |                      | perativo                   | Datos Or   | E                |             |  |  |  |
|    |              |            |                         | 0              | Reembolso            | Fecha co                   | ón 😲       | ntr. Suscripci   | Fecha co    |  |  |  |
|    |              |            |                         | 0              | mbolso               | Días Liq.                  | 0          | Suscripción      | Días Liq. I |  |  |  |
|    |              |            |                         | 0              | Suscripción          | Fecha Va                   | o 😲        | lor Reembols     | Fecha Va    |  |  |  |
|    |              |            |                         | -              |                      | cación                     | Clasifi    |                  |             |  |  |  |

Finalmente, pulsamos en aplicar los cambios y las columnas se mostrarán en el orden indicado.

# renta4banco

La vista personalizada nos permite incluir el **último valor liquidativo**, la **fecha** del último valor liquidativo y en el apartado rentabilidad, la **rentabilidad a un día**.

|        |          |     |                                         |         |        |        |       |       |               |       | 2                  |   |
|--------|----------|-----|-----------------------------------------|---------|--------|--------|-------|-------|---------------|-------|--------------------|---|
|        | Cartera  | Bás | ico Rental                              | bilidad | Ratios | Rankin | g Gen | eral  | Personalizada | *     | ⊞⊟                 | Π |
|        |          |     |                                         |         |        |        |       |       | Rentabilidad  |       |                    |   |
| Nombre | •        | ^   | 3 meses                                 | F.Va    | alor   | V.Liq. | 1 dia | 1 mes | 3 meses       | 1 año | 3 años<br>anualiz. |   |
| Renta  | /ariable |     |                                         |         |        |        |       |       |               |       |                    |   |
| Renta  | 4 Usa Fi |     | ~~~~~~~~~~~~~~~~~~~~~~~~~~~~~~~~~~~~~~~ | 23/06   | /2016  | 3.804  | 0.56% | 2 53% | 6.33%         | 6 38% | 14 35%             | 0 |

|   | Inform                   | naci | ón Básica               |   | Rentabilidad                  |                                |  |  |  |
|---|--------------------------|------|-------------------------|---|-------------------------------|--------------------------------|--|--|--|
|   | Código ISIN              | 0    | Divisa                  | 0 | Rentab. Año Actual 📀          | Rentab. 6 meses 🕒              |  |  |  |
| ł | Gestora                  | 0    | Gestor                  | 0 | Rentab. 5 años (anualizada) 🔂 | Rentab. 10 años (anualizada) 🕀 |  |  |  |
|   | Fecha Inicio Gestor      | 0    | IRPF Traspasable        | 0 | Rentab. 3 años (anualizada) 🕀 | Rentab. 1 año 🕒                |  |  |  |
|   | Num. Partícipes          | 0    | Fecha de inicio         | 0 | Rentab. 3 meses               | Rentab. 1 mes                  |  |  |  |
|   | Acumulación/Distribución | 0    | Fecha Valor Liquidativo | 0 | Reptab 1 día                  | Crático últimos 2 magas        |  |  |  |
| ľ | Valor Liquidativo        | 0    |                         |   |                               |                                |  |  |  |